## SmartCare: How to find Incomplete Scans/Imports

Log-in to SmartCare

Click on the Magnifying Glass (upper left)

## Q ★ 🛔

Type in "Scanning" in the Search box

Select "Scanning (My Office)"

Scanning screen: Select "Not Completed" in the dropdown menu

Created Between: 09/01/24 and \_/\_/ (put in the date you are running the list

| All Associations       |   |         |       |   | A      | All Record Types |          |      |  |       |          | ~     | Apply Filt | or |  |
|------------------------|---|---------|-------|---|--------|------------------|----------|------|--|-------|----------|-------|------------|----|--|
| All Associations       | • |         |       |   |        | a necord         | Types    |      |  |       |          | *     | Арргу На   | er |  |
| Show Scanned/Uploaded  | ~ | Staff   |       | 2 | N      | lot Comple       | eted     | ~    |  |       |          |       |            |    |  |
| ffective Dates Between |   | 🛗 🔻 And | iii - |   | Create | ed Betwe         | en 09/01 | 2024 |  | nd 10 | /29/2024 | - m - |            |    |  |

Click on the "Apply Filter" button

Then click on the "Scanned By" column header to sort by program staff

Scroll down to identify possible incomplete scans/imports by members of your program

Refer to the "SmartCare Scanning Documents Job Aid – Oct. 2024" to resolve "Not Completed" scans/imports.